# SNA-switchingservices via DLSw configureren

## Inhoud

Inleiding Voorwaarden Vereisten Gebruikte componenten Conventies Configureren Netwerkdiagram Configuraties Verifiëren Problemen oplossen Gerelateerde informatie

## Inleiding

Dit document beschrijft hoe u een router en een mainframcomputer kunt configureren om Systems Network Architecture Switching Services (SNASw) te gebruiken via Data-Link Switching (DLSw), om upstream te verbinden met het mainframe en downloads naar een legacy Physical Unit (PU) 2.0-knooppunt. In dit document???s voorbeeld, de upstream verbinding met de mainframe is via een kanaalinterfaceprocessor (CIP), en het PU 2.0 knooppunt sluit zich aan op het mainframe via de DLUR-buis (Dependent Logical Unit requester) van SNASw.

## Voorwaarden

### **Vereisten**

Er zijn geen specifieke vereisten van toepassing op dit document.

### Gebruikte componenten

De informatie in dit document is gebaseerd op de volgende software- en hardware-versies:

- SNASw 4700 met Cisco IOS?? IOS-softwarerelease 12.1(7)E
- CIP-softwarerelease 7507 met Cisco IOS-softwarerelease 12.1(7)E
- Downstream Physical Unit (DSPU) 4700 met Cisco IOS-softwarerelease 12.0(10)

De informatie in dit document is gebaseerd op de apparaten in een specifieke laboratoriumomgeving. Alle apparaten die in dit document worden beschreven, hadden een opgeschoonde (standaard)configuratie. Als uw netwerk live is, moet u de potentiële impact van elke opdracht begrijpen.

### **Conventies**

Raadpleeg voor meer informatie over documentconventies de technische Tips van Cisco.

## **Configureren**

Deze sectie bevat informatie over het configureren van de functies die in dit document worden beschreven.

**N.B.:** Als u aanvullende informatie wilt vinden over de opdrachten in dit document, gebruikt u het <u>Opdrachtplanningprogramma</u> (alleen <u>geregistreerd</u> klanten).

### **Netwerkdiagram**

Het netwerk in dit document is als volgt opgebouwd:

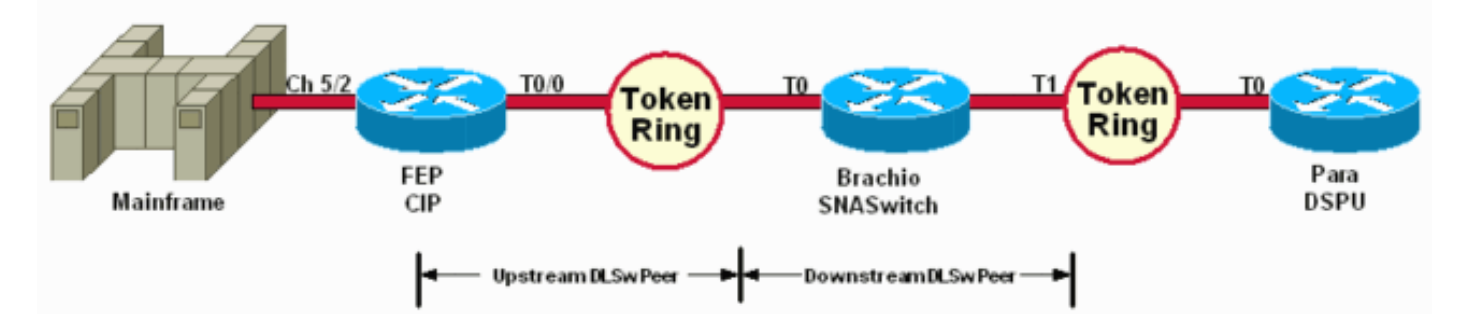

De DSPU wordt alleen gebruikt om een PU op Token Ring te zetten. Merk op dat het Remote MAC (RMAC) waartoe het verbonden is het MAC-adres is dat gespecificeerd is op de Virtual Data-Link Control (VDLC) poort die gedefinieerd is aan SNASw op Brachio.

### **Configuraties**

Dit document gebruikt deze configuraties:

- Brachio
- <u>FEP</u>
- Para
- Mainframe

Een verbindingsverklaring is alleen vereist voor de upstream verbinding, en slechts één VDLC poortdefinitie is nodig voor zowel de upstream- als de downstreamverbindingen.

```
Brachio?? Configuratie van SNASswitchrouter

!
version 12.1
service timestamps debug uptime
service timestamps log uptime
no service password-encryption
!
hostname brachio
!
no logging buffered
```

```
1
1
ip subnet-zero
no ip domain-lookup
!
cns event-service server
!
source-bridge ring-group 2
dlsw local-peer peer-id 10.64.3.195
dlsw remote-peer 0 tcp 10.64.3.194
dlsw remote-peer 0 tcp 192.168.25.18
!
interface TokenRing0
ip address 10.64.3.195 255.255.255.240
ip ospf authentication-key mypasswo
ring-speed 16
!
interface TokenRing1
ip address 192.168.25.19 255.255.250.240
ring-speed 16
source-bridge 200 1 2
!
snasw cpname P390.BRACHIO
snasw dlus P390.P390SSCP
snasw port PVDLC vdlc 2 mac 4000.0000.1234
snasw link LVDLC port PVDLC rmac 4000.0000.0001
router ospf 1
log-adjacency-changes
network 0.0.0.0 255.255.255.255 area 0
1
ip classless
no ip http server
1
!
line con 0
exec-timeout 0 0
transport input none
line aux 0
line vty 0 4
login
!
end
FEP??? CIP-routerconfiguratie
1
version 12.1
service timestamps debug datetime
service timestamps log datetime
no service password-encryption
1
hostname FEP
1
boot system flash slot0:rsp-a3jsv-mz.121-7.bin
logging buffered 64000 debugging
!
!
```

```
microcode CIP flash slot0:cip27-17
microcode reload
1
source-bridge ring-group 60
dlsw local-peer peer-id 10.64.3.194
dlsw remote-peer 0 tcp 10.64.3.195
1
!
interface TokenRing0/0
ip address 10.64.3.194 255.255.255.240
ip nat inside
ip ospf authentication-key pass
no ip mroute-cache
ethernet-transit-oui 90-compatible
ring-speed 16
multiring all
source-bridge 100 1 60
source-bridge spanning
11c2 local-window 127
!
!
interface Channel5/0
no ip address
no keepalive
csna 0100 40
!
interface Channel5/1
no ip address
no keepalive
shutdown
1
interface Channel5/2
no keepalive
lan TokenRing 0
source-bridge 600 1 60
adapter 0 4000.0000.0001
!
!
router ospf 1
log-adjacency-changes
redistribute static
network 0.0.0.0 255.255.255.255 area 0
default-information originate
!
!
line con 0
exec-timeout 0 0
transport input none
line aux 0
line vty 0 4
exec-timeout 0 0
password cisco
login
1
Para??? DSPU-routerconfiguratie
version 12.0
service timestamps debug datetime msec
service timestamps log uptime
```

```
no service password-encryption
hostname para
!
enable secret 5 $1$py25$yYt4gnt.YlmsBH00wQW3G1
enable password parra
!
ip subnet-zero
!
source-bridge ring-group 300
dlsw local-peer peer-id 192.168.25.18
dlsw remote-peer 0 tcp 10.64.3.195
1
dspu vdlc 300 4000.0000.5678
dspu vdlc enable-host lsap 12
dspu host DPU4 xid-snd 01700004 rmac 4000.0000.1234 rsap
4 lsap 12
1
dspu vdlc start DPU4
!
interface TokenRing0
ip address 192.168.25.18 255.255.255.240
no ip directed-broadcast
ring-speed 16
source-bridge 200 1 300
source-bridge spanning
!
router ospf 1
network 0.0.0.0 255.255.255.255 area 0
1
ip classless
line con 0
exec-timeout 0 0
transport input none
line aux 0
line vty 0 4
password parra
login
!
end
Mainframe??? VTAM-configuratie
XCA belangrijk knooppunt
XCAE40R VBUILD TYPE=XCA
*/*
XPE40R
       PORT
CUADDR=E40, ADAPNO=0, SAPADDR=4, MEDIUM=RING,
DELAY=0,TIMER=30
*/*
*/* ----- XCAE40R
PERIPHERAL NODES
*/* _____
_____
*/*
XGE40R GROUP DIAL=YES, CALL=IN, ANSWER=ON, ISTATUS=ACTIVE
       LINE
XGRL00
XGRP00
         PU
*/*
XGRL01
       LINE
```

| XGRP01 PU                                                                                                    |                                                                                                    |
|----------------------------------------------------------------------------------------------------|----------------------------------------------------------------------------------------------------|
| */*                                                                                                    |                                                                                                    |
| XGRL02 LINE                                                                                                    |                                                                                                    |
| XGRP02 PU                                                                                                    |                                                                                                    |
| * / *                                                                                                    |                                                                                                    |
| XGRL03 LINE                                                                                                    |                                                                                                    |
| XGRP03 PU                                                                                                    |                                                                                                    |
| * / *                                                                                                    |                                                                                                    |
| XGRL04 LINE                                                                                                    |                                                                                                    |
| XGRP04 PU                                                                                                    |                                                                                                    |
| * / *                                                                                                    |                                                                                                    |
| XGRL05 LINE                                                                                                    |                                                                                                    |
| XGRP05 PU                                                                                                    |                                                                                                    |
| */*                                                                                                    |                                                                                                    |
| XGRL06 LINE                                                                                                    |                                                                                                    |
| XGRP06 PU                                                                                                    |                                                                                                    |
| Switched Belangrijk knoop                                                                                         | punt voor SNASSwitch Control                                                                                                   |
| Point                                                                                                    |                                                                                                    |
| VBIILD TYPE-SWNFT                                                                                                 |                                                                                                    |
| *                                                                                                    |                                                                                                    |
| *                                                                                                    |                                                                                                    |
| BRACHPII PII ADDR=01                                                                                              | NOT USED                                                                                                    |
| x                                                                                                    |                                                                                                    |
| DTSCNT=NO.                                                                                                    | WHEN TO DISCONNECT                                                                                                    |
| x                                                                                                    |                                                                                                    |
| ANS=CONTINUE                                                                                                    |                                                                                                    |
| x                                                                                                    |                                                                                                    |
| TSTATUS=ACTIVE.                                                                                                   |                                                                                                    |
| x                                                                                                    |                                                                                                    |
| NETID=P390.                                                                                                    |                                                                                                    |
| x                                                                                                    |                                                                                                    |
| CPCP=YES,                                                                                                    |                                                                                                    |
| X                                                                                                    |                                                                                                    |
| CONNTYPE=APPN,                                                                                                    |                                                                                                    |
| Х                                                                                                    |                                                                                                    |
| CPNAME=BRACHIO,                                                                                                   |                                                                                                    |
| Х                                                                                                    |                                                                                                    |
| HPR=YES,                                                                                                    |                                                                                                    |
| X                                                                                                    |                                                                                                    |
| PUTYPE=2                                                                                                    |                                                                                                    |
| *                                                                                                    |                                                                                                    |
| Switched Maior Node voor                                                                                          | PU2.0 Apparaten die via                                                                                                    |
| DI LIR Pine ziin aangeslote                                                                                       |                                                                                                    |
|                                                                                                    | TNOPENCE # TE MODE DII                                                                                                    |
| VBUILD IIPE-SWNEI,                                                                                                | INCREASE # IF MORE PU                                                                                                    |
|                                                                                                    | MAY NO OF DATH COOLDS                                                                                                    |
| Y                                                                                                    | MAX NO OF PATH GROUPS                                                                                                    |
| A<br>MAXNO-19                                                                                                    | MAX NO OF 'TEL' NOS                                                                                                    |
| *                                                                                                    | TAX NO OF THE NOS                                                                                                    |
| *                                                                                                    |                                                                                                    |
| 01–פתחג נוס /נופח                                                                                                 | NOT USED                                                                                                    |
| v                                                                                                    | NOI OBED                                                                                                    |
| 21                                                                                                    |                                                                                                    |
| DTSCNT=NO                                                                                                    | WHEN TO DISCONNECT                                                                                                    |
| DISCNT=NO,<br>x                                                                                                   | WHEN TO DISCONNECT                                                                                                    |
| DISCNT=NO,<br>X<br>IDBLK=017.                                                                                     | WHEN TO DISCONNECT<br>** MUST MATCH 'PU' CUST                                                                                  |
| DISCNT=NO,<br>X<br>IDBLK=017,<br>x                                                                                | WHEN TO DISCONNECT<br>** MUST MATCH 'PU' CUST                                                                                  |
| DISCNT=NO,<br>X<br>IDBLK=017,<br>X<br>IDNUM=00004. MUST MATCH ''                                                  | WHEN TO DISCONNECT<br>** MUST MATCH 'PU' CUST<br>PU' CUST (LAST 5 OF TR ADDR!)                                                 |
| DISCNT=NO,<br>X<br>IDBLK=017,<br>X<br>IDNUM=00004, MUST MATCH ':<br>X                                             | WHEN TO DISCONNECT<br>** MUST MATCH 'PU' CUST<br>PU' CUST (LAST 5 OF TR ADDR!)                                                 |
| DISCNT=NO,<br>X<br>IDBLK=017,<br>X<br>IDNUM=00004, MUST MATCH ':<br>X<br>IRETRY=YES.                              | WHEN TO DISCONNECT<br>** MUST MATCH 'PU' CUST<br>PU' CUST (LAST 5 OF TR ADDR!)<br>REPOLL ON IDLE DETECT T/O 2                  |
| DISCNT=NO,<br>X<br>IDBLK=017,<br>X<br>IDNUM=00004, MUST MATCH ':<br>X<br>IRETRY=YES,<br>X                         | WHEN TO DISCONNECT<br>** MUST MATCH 'PU' CUST<br>PU' CUST (LAST 5 OF TR ADDR!)<br>REPOLL ON IDLE DETECT T/O ?                  |
| DISCNT=NO,<br>X<br>IDBLK=017,<br>X<br>IDNUM=00004, MUST MATCH ':<br>X<br>IRETRY=YES,<br>X<br>LOGAPPL=A06TSO.      | WHEN TO DISCONNECT<br>** MUST MATCH 'PU' CUST<br>PU' CUST (LAST 5 OF TR ADDR!)<br>REPOLL ON IDLE DETECT T/O ?<br>INITIAL LOGON |
| DISCNT=NO,<br>X<br>IDBLK=017,<br>X<br>IDNUM=00004, MUST MATCH ':<br>X<br>IRETRY=YES,<br>X<br>LOGAPPL=A06TSO,<br>X | WHEN TO DISCONNECT<br>** MUST MATCH 'PU' CUST<br>PU' CUST (LAST 5 OF TR ADDR!)<br>REPOLL ON IDLE DETECT T/O ?<br>INITIAL LOGON |

| Х        |        |           |     |      |      |          |        |       |   |
|----------|--------|-----------|-----|------|------|----------|--------|-------|---|
| MAXOUT=7 | ,      |           | NO  | OF 1 | PIUS | S BEFORI | E RESI | PONSE | ? |
| Х        |        |           |     |      |      |          |        |       |   |
| MAXPATH= | 1,     |           | MAX | NO   | OF   | 'DIALOU  | JT' PA | ATHS  |   |
| Х        |        |           |     |      |      |          |        |       |   |
| PASSLIM= | 7,     |           | MAX | NO   | OF   | CONTIG   | PIUS   | SENT  | ? |
| Х        |        |           |     |      |      |          |        |       |   |
| USSTAB=U | SSS,   |           |     |      |      |          |        |       |   |
| Х        |        |           |     |      |      |          |        |       |   |
| MODETAB= | ISTINC | LM,       |     |      |      |          |        |       |   |
| Х        |        |           |     |      |      |          |        |       |   |
| DLOGMOD= | M2782, |           |     |      |      |          |        |       |   |
| Х        |        |           |     |      |      |          |        |       |   |
| SSCPFM=U | SSSCS, |           |     |      |      |          |        |       |   |
| Х        |        |           |     |      |      |          |        |       |   |
| PUTYPE=2 |        |           |     |      |      |          |        |       |   |
| *        |        |           |     |      |      |          |        |       |   |
| *        |        |           |     |      |      |          |        |       |   |
| DLU42    | LU     | LOCADDR=2 |     |      |      |          |        |       |   |
| DLU43    | LU     | LOCADDR=3 |     |      |      |          |        |       |   |
| DLU44    | LU     | LOCADDR=4 |     |      |      |          |        |       |   |
| DLU45    | LU     | LOCADDR=5 |     |      |      |          |        |       |   |
| DLU46    | LU     | LOCADDR=6 |     |      |      |          |        |       |   |
| DLU47    | LU     | LOCADDR=7 |     |      |      |          |        |       |   |
| *        |        |           |     |      |      |          |        |       |   |

## **Verifiëren**

Deze sectie verschaft informatie die u kunt gebruiken om te bevestigen dat uw configuratie correct werkt.

Bepaalde opdrachten met **show worden ondersteund door de tool** <u>Output Interpreter (alleen voor</u> <u>geregistreerde klanten)</u>. Hiermee kunt u een analyse van de output van opdrachten met **show genereren**.

Deze voorbeelden van **tonen** de statusinformatie van de opdracht uitvoer voor de routers in de voorbeeldconfiguratie:

### para# show dspu

dspu host DPU4 Vdlc PU STATUS Active FRAMES RECEIVED 7 FRAMES SENT 7 LUS USED BY DSPU 0 LUS ACTIVE 0 LUS USED BY API 0 LUS ACTIVE 0 LUS ACTIVATED BY HOST BUT NOT USED 6

#### brachio# show snasw link

| Number of li | nks 2  |           |                  |              |      |     |
|--------------|--------|-----------|------------------|--------------|------|-----|
| SNA Links    |        |           |                  |              | HPR  |     |
| Link Name    | State  | Port Name | Adjacent CP Name | Node Type    | Sess | Sup |
|              |        |           |                  |              |      |     |
| 1> @I00003   | Active | PVDLC     | P390.DPU4        | LEN Node     | 7    | No  |
| 2> LVDLC     | Active | PVDLC     | P390.P390SSCP    | Network Node | 2    | Yes |

### brachio# show snasw dlus

Number of Dependent LU Servers 1 SNA Dependent LU Servers

| DLUS Name        | Default? | Backup? | Pipe State | PUs |
|------------------|----------|---------|------------|-----|
|                  |          |         |            |     |
| 1> P390.P390SSCP | Yes      | No      | Active     | 1   |

#### brachio# show snasw pu

| Number of    | E DLUR PUs 1 |        |               |  |  |  |
|--------------|--------------|--------|---------------|--|--|--|
| SNA DLUR PUS |              |        |               |  |  |  |
| PU Name      | PU ID        | State  | DLUS Name     |  |  |  |
| 1> DPU4      | 01700004     | Active | P390.P390SSCP |  |  |  |

Deze voorbeelden van opdracht-uitvoer tonen de status van de Virtual Telecommunications Access Methode (VTAM):

#### D NET, ID=SNASW1, E

IST097I DISPLAY ACCEPTED IST075I NAME = SNASW1, TYPE = SW SNA MAJ NODE 231 IST486I STATUS= ACTIV, DESIRED STATE= ACTIV IST1656I VTAMTOPO = REPORT, NODE REPORTED - YES IST084I NETWORK RESOURCES: IST089I BRACHPU TYPE = PU\_T2.1 , ACTIV--L--IST1500I STATE TRACE = OFF IST314I END

#### D NET, ID=XCAE40R, E

IST097I DISPLAY ACCEPTED IST075I NAME = XCAE40R, TYPE = XCA MAJOR NODE 234 IST486I STATUS= ACTIV, DESIRED STATE= ACTIV IST1021I MEDIUM=RING, ADAPNO= 0, CUA=0E40, SNA SAP= 4 IST654I I/O TRACE = OFF, BUFFER TRACE = OFF IST1656I VTAMTOPO = REPORT, NODE REPORTED - YES IST1701 LINES: IST232I XGRL00 ACTIV ACTIV IST232I XGRL01 IST232I XGRL02 ACTIV IST232I XGRL03 ACTIV IST232I XGRL04 ACTIV IST232I XGRL05 ACTTV ACTIV IST232I XGRL06 IST314I END

#### D NET, ID=CISCOPU4, E

IST097I DISPLAY ACCEPTED IST075I NAME = CISCOPU4, TYPE = SW SNA MAJ NODE 237 IST486I STATUS= ACTIV, DESIRED STATE= ACTIV IST1656I VTAMTOPO = REPORT, NODE REPORTED - YES IST084I NETWORK RESOURCES: IST089I DPU4 TYPE = PU\_T2.1 , ACTIV IST089I DLU42 TYPE = LOGICAL UNIT , ACTIV IST089I DLU43 TYPE = LOGICAL UNIT , ACTIV IST089I DLU44 TYPE = LOGICAL UNIT , ACTIV IST089I DLU45 TYPE = LOGICAL UNIT , ACTIV TYPE = LOGICAL UNIT , ACTIV IST089I DLU46 IST089I DLU47 TYPE = LOGICAL UNIT , ACTIV IST314I END

### Problemen oplossen

Er is momenteel geen specifieke troubleshooting-informatie beschikbaar voor deze configuratie.

## **Gerelateerde informatie**

- SNA-switchingservices
- Ondersteuning van SNAsw (SNA-switching services)
- <u>Technologische ondersteuning</u>
- Productondersteuning
- Technische ondersteuning Cisco-systemen